### SISTEMA PARA LOS SERVICIOS DE LA CLÍNICA DE OPTOMETRÍA

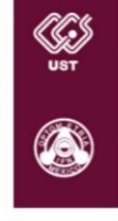

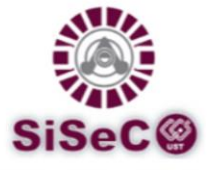

SEPTIEMBRE 2016

## PROCEDIMIENTO PARA LA ATENCIÓN DE TRABAJADORES DE BASE DEL CECYT #16 HIDALGO Y SUS BENEFICIARIOS

PRESTACIÓN DE ANTEOJOS Y LENTES DE CONTACTO MEDIANTE EL CICS UST

# TRABAJADORES (PERSONAL DE BASE), BENEFICIARIOS, RESPONSABLES DEL DEPARTAMENTO DE CAPITAL HUMANO DEL CECYT #16 HIDALGO:

En tanto que recibimos la solicitud formal por parte del Lic. Carlos Ernesto Murillo Hernández para atender el trámite de la Prestación de Anteojos y Lentes, ponemos a su disposición el procedimiento que deberán seguir los interesados para concluir satisfactoriamente con dicha Prestación.

- 1. El CICS UST enviara por correo electrónico la respuesta al Departamento de Capital Humano para notificar lo siguiente:
  - a. El sistema, SiSeCO, fue habilitado para realizar el registro de trabajadores y beneficiarios.
  - b. 'Procedimiento y Guía de Registro' en archivo PDF para su difusión.
  - c. Los datos referentes a la Óptica que brindara la atención.
  - d. Fecha de atención.
- 2. El Departamento de Capital Humano **informara** al personal de su centro o unidad el procedimiento para su atención.
- 3. Los interesados realizaran el **registro** correspondiente en el SiSeCO (se presenta una *Guía para el Registro* en el siguiente apartado de este documento). Verificar cuidadosamente los datos ingresados para evitar posteriormente el rechazo de la *Solicitud para el Trámite de Prestaciones para Personal de Base (FGR-10/03)* o conocida como *Formato de Prestación*.
- 4. El Departamento de Capital Humano deberá ingresar a su sesión en SiSeCO para **procesar las solicitudes** registradas. Es de vital importancia revisar cuidadosamente los datos al momento de procesar la solicitud, como a continuación se detalla. Los errores omitidos se reflejaran en el Formato de Prestación y serán causa de rechazo, invalidando su trámite de prestación.
  - a. Seleccionar la prestación deseada.

- b. Nombre completo y correcto, cotejado con credencial o acta de nacimiento, según sea el caso.
- c. Adscripción.
- d. Área o Departamento.
- e. Seleccionar correctamente tipo de plaza y beneficiarios.
- f. RFC con homoclave.
- g. Zona pagadora.
- h. Clave presupuestal completa.
- 5. Imprimir los Formatos de Prestación (2 originales por cada proceso) firmar y sellar.

## NOTA: Los trabajadores de interinato, funcionarios y honoristas no son beneficiarios de la Prestación de Anteojos y Lentes de Contacto, validarlos incurre en el procedimiento.

- 6. Enviar por valija los formatos de prestación en dos tantos, copia de último talón de pago y credencial de cada uno de los trabajadores al Centro Interdisciplinario de Ciencias de la Salud Unidad Santo Tomás (CICS-UST), con dirección en Av. De los Maestros S/N casi esquina. Calz. de los Gallos Col. Santo Tomás, Delegación Miguel Hidalgo C.P 11340, Ciudad de México, México y dirigido al M. en A. Esteban Ramos Bellizzia Jefe del Departamento de Recursos Financieros
- 7. Aquellos formatos que cuenten con algún error serán rechazados y no podrán continuar con el proceso.

#### Guía para el Registro de beneficiarios de la Prestación

El interesado deberá seguir los siguientes pasos para iniciar el trámite de su Prestación por mediación del CICS UST.

- 1. Ingresar al SiSeCO en la página ya conocida: <u>http://www.cicsust.cisce.info/</u>
- 2. Seleccionar la opción *Información para Centros Foráneos* en el apartado INFORMACIÓN DE INTERÉS en la página principal.

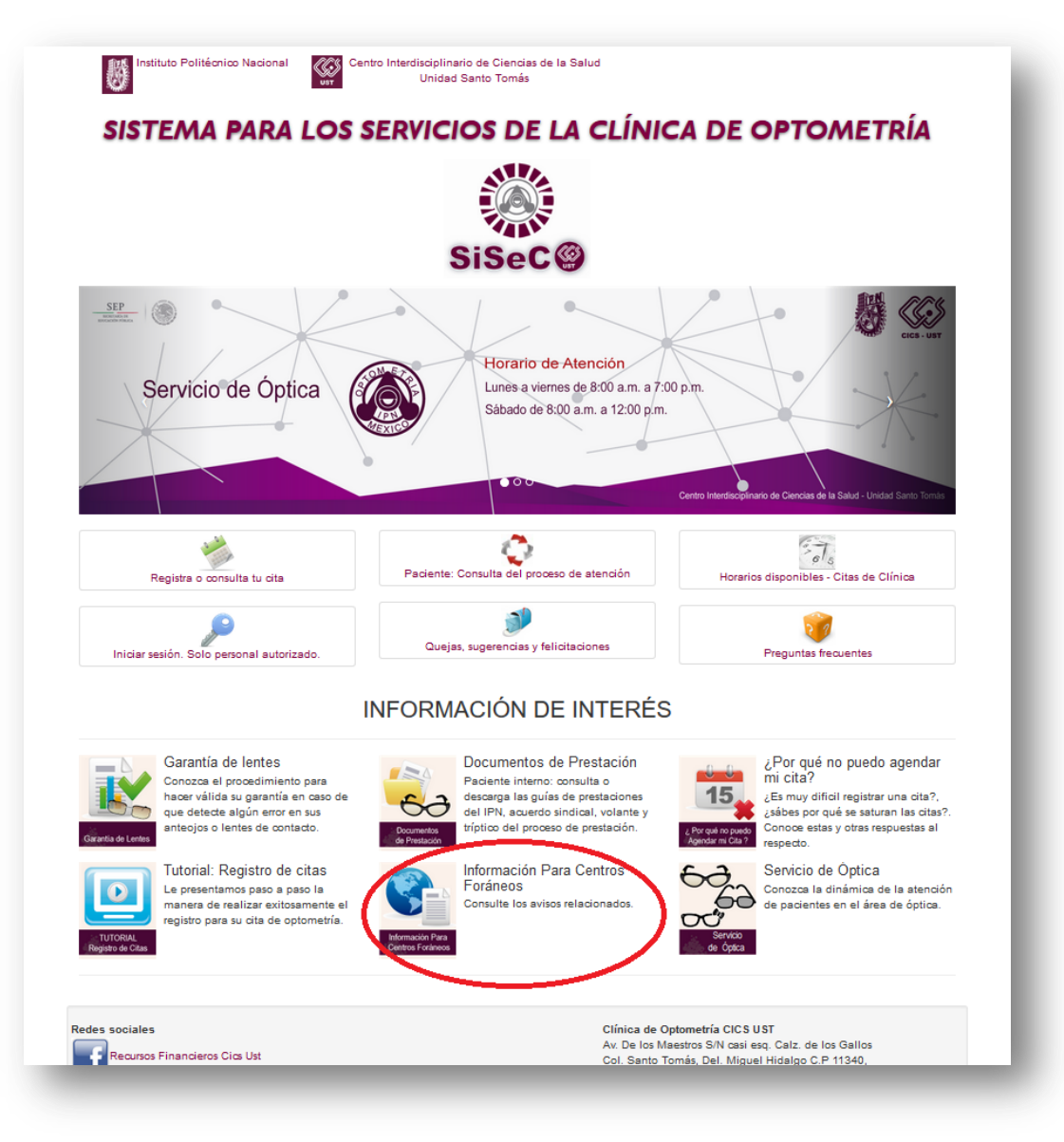

Ingresar en la opción Información Para Centros Foráneos.

3. Seleccionar el botón de *Registro de Beneficiarios*.

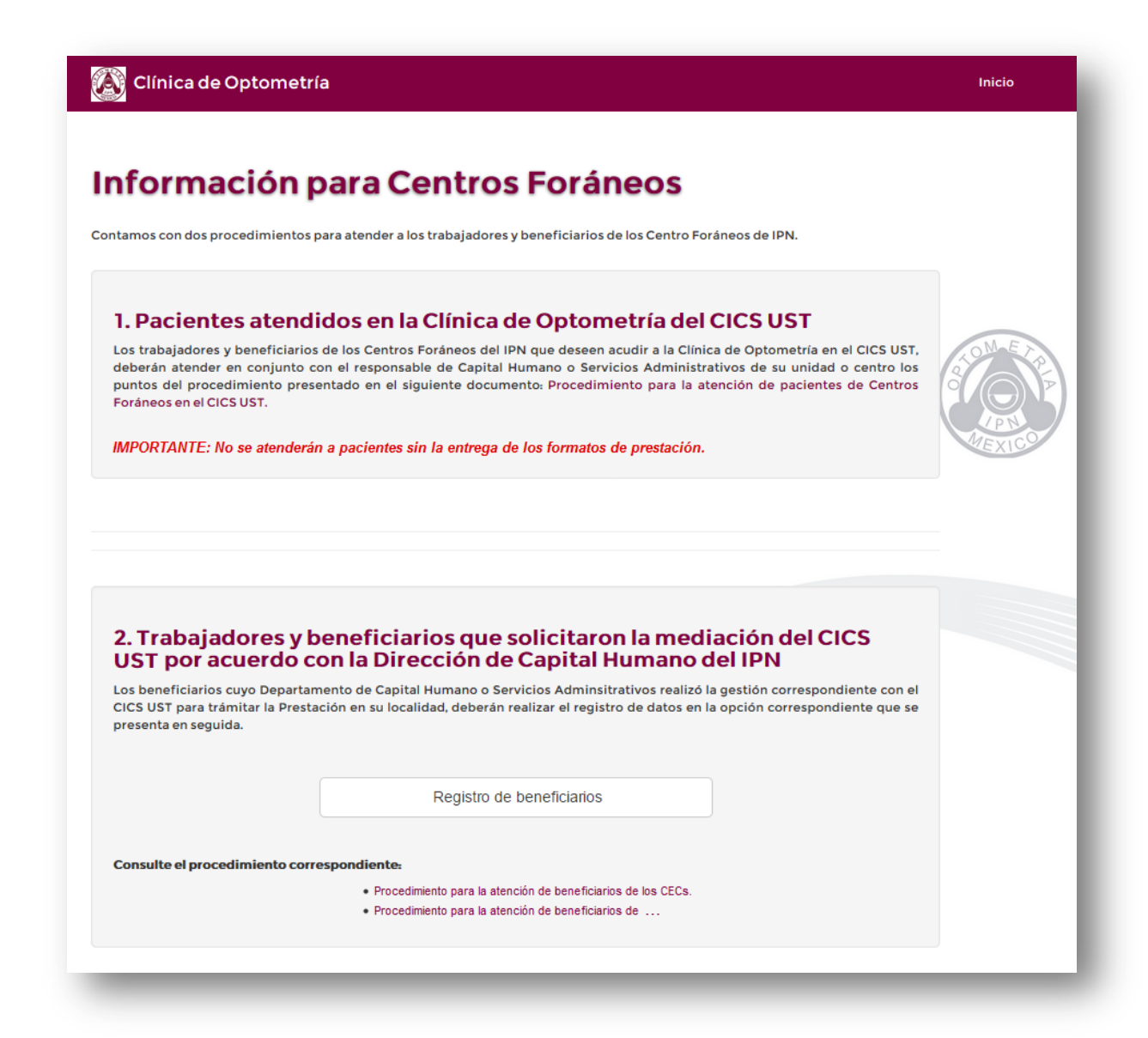

Registro de beneficiarios

4. Leer el aviso de privacidad, marcar la casilla de verificación y seleccionar la unidad de adscripción correspondiente.

|                                                                                                    |                                                                                                    | Inicio                                                                                                    |
|----------------------------------------------------------------------------------------------------|----------------------------------------------------------------------------------------------------|----------------------------------------------------------------------------------------------------|
|                                                                                                    | AVISO DE PRIVACIDA                                                                                                    | D                                                                                                    |
| Con fundamento en los Artícul<br>Particulares hacemos de su co<br>Tomás (CICS UST), con domir<br>Miguel Hidalgo C.P 11340, Mé<br>mismos y de su protección.                                          | los 15 y 16 de la Ley Federal de Protecc<br>onocimiento que el Centro Interdisciplina<br>cilio en Av. De los Maestros S/N casi eso<br>éxico, D.F. es responsable de recabar su                                                                    | ión de Datos Personales en Posesión de<br>rio de Ciencias de la Salud Unidad Santo<br>g. Calz. de los Gallos Col. Santo Tomás, Del.<br>s datos personales, del uso que se le dé a los                                        |
| Su información personal será<br>solicitado; notificarle sobre nue<br>comunicarle sobre cambios er<br>hábitos de consumo; realizar e<br>calidad de los mismos; evalua<br>obligaciones que hemos contr | utilizada para las siguientes finalidades:<br>evos servicios o productos que tengan re<br>n los mismos; elaborar estudios y progra<br>evaluaciones periódicas de nuestros prod<br>ar la calidad del servicio que brindamos, y<br>raído con usted. | proveer los servicios y productos que ha<br>elación con los ya contratados o adquiridos;<br>mas que son necesarios para determinar<br>ductos y servicios a efecto de mejorar la<br>y en general, para dar cumplimiento a las |
| Para las finalidades antes mer                                                                                                    | ncionadas, requerimos obtener los siguie                                                                                                    | entes datos personales:                                                                                                    |
| A) Para el caso de pacientes i                                                                                                    | internos (empleados del Instituto Politécr                                                                                                    | nico Nacional que hacen uso de la prestación                                                                                                    |
|                                                                                                    | Tipo de paciente: Beneficiarios de C                                                                                                    | entros Foráneos                                                                                                    |
| eleccione su centro:                                                                                                    | ●CEC MORELIA<br>●                                                                                                    |                                                                                                    |

Aviso de Privacidad

NOTA: Únicamente estarán habilitadas las unidades y centros que hayan gestionado la atención de sus trabajadores y beneficiarios con el CICS UST.

5. Llenar el formulario con los datos requeridos.

|                      | -11-L                                                      |
|----------------------|------------------------------------------------------------|
| SISTEM               | A PARA LOS SERVICIOS DE LA CLÍNICA DE OPTOMETRÍA<br>Sisec@ |
| Pre-Re               | gistro de Beneficiarios de Centros Foráneos                |
|                      | Datos del paciente                                         |
| Nombre del paciente: | Nombre(s)                                                  |
|                      | Apellido Paterno                                           |
|                      | Apellido Materno                                           |
| CURP:                | CURP Consulta tu CURP (AQUÍ) o ingresa el RFC del paciente |
| Fecha de nacimiento: | Año (AAAA) Mes 🔻 Día (DD)                                  |
| Lugar de nacimiento: | Entidad Federativa •                                       |
| Sexo:                | ○ Mujer ○ Hombre                                           |
| Beneficiario:        | Beneficiario •                                             |
|                      |                                                            |
|                      | Datos del trabajador del IPN                               |
| RFC del trabajador:  | RFC con homoclave Siguiente                                |
|                      |                                                            |

Formulario para Beneficiarios de Centros Foráneos

6. Si el registro es exitoso el sistema le proporcionara la *Ficha de Pre-Registro* con el **ID** o número de registro, con dicho número se registrara la totalidad de su atención en el sistema, es importante conservarlo para cualquier aclaración o información que requiera. Este documento también indicará las fechas de atención y las sucursales de la Óptica para acudir a la atención.